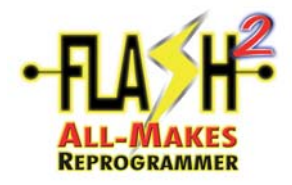

#### **CREATE A NEW ACCOUNT**

**NOTE**: For first time users of FMP, you must create an account prior to purchasing any services from this web-site. Process subject to change without notice.

• Log onto www.motorcraftservice.com.

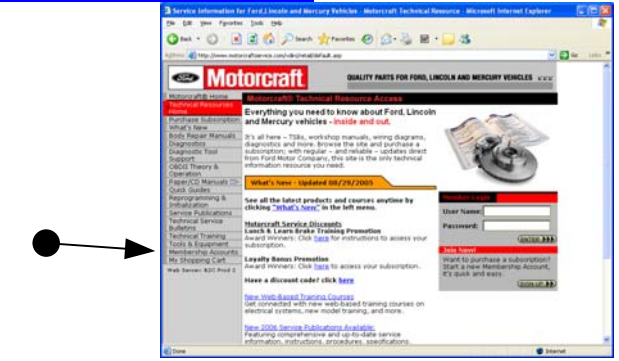

• Click on "Membership Accounts" in the grey column on the left-hand side of the screen.

| Gent - O                                                        | C C Low Manue C N. C H. C                                                                                                    |
|-----------------------------------------------------------------|----------------------------------------------------------------------------------------------------|
| a (1999) 🌒 Mig (here autor                                      | refrerver.com/-druhtelikfadl.ag/pagel-s.k./nerkpdat-ueringrineruhteri-14                                                                                                    |
| 🥌 Mot                                                           | OFCTAIL DUALITY PARTS FOR FORD, LINCOLN AND MERCURY VEHICLES. V.V.                                                                                                    |
| Motorcraft@ Home<br>Technical Repounded                         | Motorcrafti, Technical Resource Access                                                                                                    |
| Purchase Substriction<br>What's New                             | Membership Account                                                                                                    |
| Body Repar Manuals<br>Diagnostics<br>Diagnostic Tool<br>Support | In order to purchase are of the materials on this site you will need to have a Menteening<br>Account, once you have started an account, you will be able to purchase subscriptions for<br>grinde viewing. |
| Operation                                                       | <u>Start a lister decount</u> if you are not a member of any of the programs listed below.                                                                                                    |
| Quest Guedes<br>Reprogramming &                                 | You will be recognized as a member of Motorgraft.com if you have a User Name and Paceword from Fund Credit. Account Access, or from any of the following Ford Motor Company websites:                     |
| Service Publications                                            | MifedT                                                                                                    |
| Bulletins<br>Technical Training                                 | HE METAZIN                                                                                                    |
| Tools & Equipment                                               | Motoriratile                                                                                                    |
| Hy Shopping Cart                                                | Motorinatile lectrical Personnes     Millionatile                                                                                                    |
|                                                                 | Member Login                                                                                                    |
|                                                                 | Note: User Name and Password are case-sensitive                                                                                                    |
|                                                                 | Burr hanne                                                                                                    |
|                                                                 |                                                                                                    |

• Click on "Start a New Account".

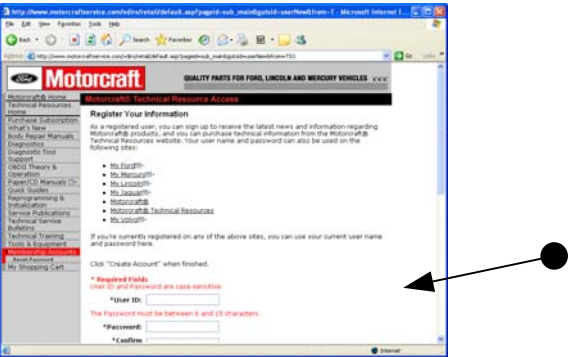

• Fill in required information to create an account and click on "Create Account" at the bottom of this page.

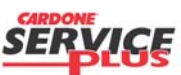

Section C1 Page 1 of 8

| Subject:             |                    | Doc. #      | C1  |
|----------------------|--------------------|-------------|-----|
| Orig. Date: 12/12/99 | Rev. Date: 6/11/10 | Rev. Level: | 001 |

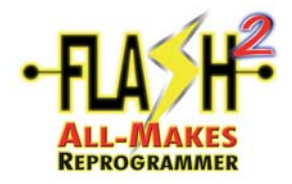

#### **PURCHASE SUBSCRIPTION**

Before purchasing log out of the website

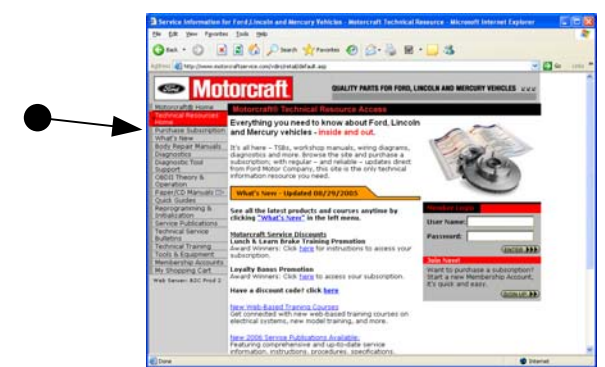

• Click on "Purchase Subscriptions" in the grey column on the left-hand side of the screen.

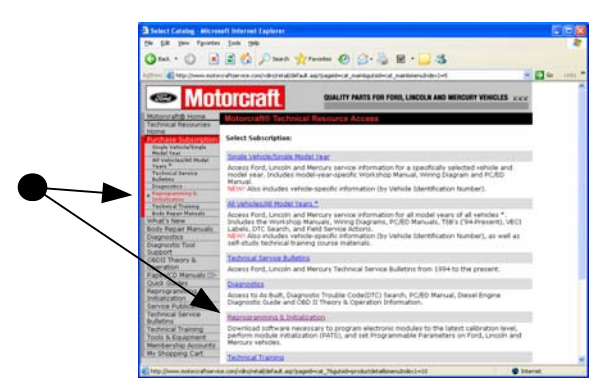

• Click on "Reprogramming and Initialization" in the grey column on the left-hand side of the screen or in the body of the display.

| A drag to finanzia     Andrag to finanzia     Andrag to finanzi |  |
|----------------------------------------------------------------------------------------------------|--|
| 1 Installation                                                                                                    |  |
| Samon Holdington<br>Landraud Barnes<br>Sahoras Samon<br>Toris & Samont<br>Immediate Jacourt<br>Martines Constraints<br>Martines Constraints                                                                                                    |  |

• Select the "Term" and "# of Terms", and click on "Add to Cart".

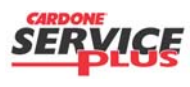

Section C1 Page 2 of 8

| Subject:             |                    | Doc. #      | C1  |
|----------------------|--------------------|-------------|-----|
| Orig. Date: 12/12/99 | Rev. Date: 6/11/10 | Rev. Level: | 001 |

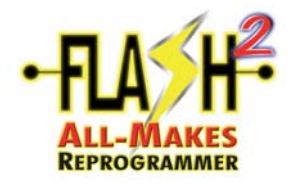

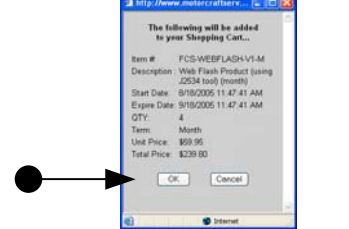

• The Shopping Cart window will be displayed. Select "Ok" to continue.

| Chip Jose rate                                                                    | rodiseries car/deshealthfaid aglipspelicid, Jupitelaard                                                                   | Lendrical .                               | _                                             | - D Co 1100 - |   |
|-----------------------------------------------------------------------------------|----------------------------------------------------------------------------------------------------|-------------------------------------------|-----------------------------------------------|---------------|---|
| ⇒ Moi                                                                             | Orcraft BUALITY MAILS FOR I                                                                                               | FORD, LINCOLN AND M                       | ENCORY VEHICLES YOU'                          |               |   |
| oronal de Hone<br>Veinal Repolument                                               | MotorcraftS Technical Resource Access                                                                                     |                                           |                                               |               |   |
| Fune Subscrature                                                                  | Module Reprogramming & Init                                                                                               | tialization                               |                                               |               |   |
| dal Fast<br>Velociacitàl Bodat<br>17<br>Tanina Inverso<br>Interes                 | Downliad och ware necessary to program electerized, perform module privatzation (Pe 16), and Uncoln and Mercury vehicles. | (fronc nodules to t<br>d set Programmable | he latest calibration<br>Parameters on Facil, |               |   |
| Oncod Training<br>In Report Manuals                                               | facte: An SAE 22534 pass-thru device is reque                                                                             | red and is mot inclu                      | ded with the                                  |               | _ |
| Repar Mirrusis                                                                    | the second second second second second second second second second second second second second second second se           |                                           |                                               |               |   |
| prests: Taul<br>port<br>di Theory &<br>catori<br>er Information<br>er Information | Web Flash Product (using 3253+ tool)<br>(month)<br>Push # FE-WEP,ADF-1), it                                               | 39.95                                     | Add to Cart<br>Checknet 8                     |               |   |
| E Guides<br>ogramming &<br>allotton<br>ice Publications                           |                                                                                                    |                                           |                                               |               |   |
| rical Service<br>feat<br>frical Transing<br>6.6.5 aprilet                         |                                                                                                    |                                           |                                               |               |   |

• Click on the "Checkout" button.

| and Atoma                                                                                                    |                                                                                                    |                                 |                |  |
|----------------------------------------------------------------------------------------------------|----------------------------------------------------------------------------------------------------|---------------------------------|----------------|--|
| a) Recourtes                                                                                                    | raff@ Technical Resource Azon                                                                                                    |                                 |                |  |
| Subscription Shopp<br>Oran Manuality<br>In Tool Share<br>Press<br>Provide Share<br>Share<br>Share | Ing Cart  Control Control Cont | 1534 tool (manth)<br>8) tat.Pri | fest: \$229.80 |  |
| territe<br>Serie<br>Serie<br>Tisters                                                                                                    | Division Code:                                                                                                    | Te Process Decourt              | Aut: \$231.00  |  |
| NO ACCOUNTS                                                                                                    |                                                                                                    |                                 |                |  |

• Review information and click on "Checkout".

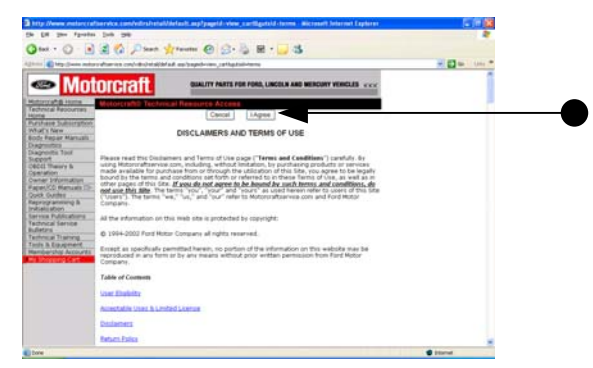

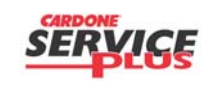

Section C1 Page 3 of 8

| Subject:             |                    | Doc. #      | C1  |
|----------------------|--------------------|-------------|-----|
| Orig. Date: 12/12/99 | Rev. Date: 6/11/10 | Rev. Level: | 001 |

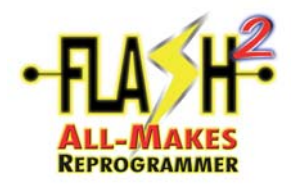

• Read the "Disclaimers and Terms of Use" and click on "Cancel" or "I Agree". Selecting "Cancel" will end the subscription process.

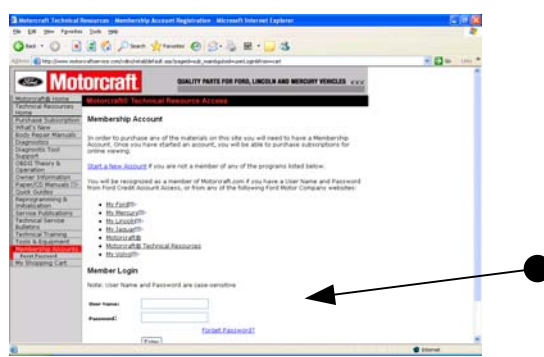

• If you are not already a "Member", select "Start a New Account" and fill out the appropriate information. If you are already a member, fill in your "User Name" and "Password" and click on "Enter". We will use the scenario of an existing Member.

| Payment Information |                                |  |
|---------------------|--------------------------------|--|
| Date:               | 33/38/05                       |  |
| Order Number:       | 1504C927328                    |  |
| Order Yotak         | \$59.95                        |  |
| Beyert              | States                         |  |
| Address 1           | Tip Code:                      |  |
| Address 2           | teak                           |  |
| City:               | Phane                          |  |
| Payment             | d Hathad: Vice                 |  |
| Name on Cr          | edt Cart                       |  |
| Cree                | R Card #:                      |  |
| Credit Card         | Cap Dete: Muth # Yow #         |  |
|                     | - 2 or 4 state for stud on the |  |
|                     |                                |  |
|                     |                                |  |

• Fill in the appropriate information for payment and click on "Submit Order".

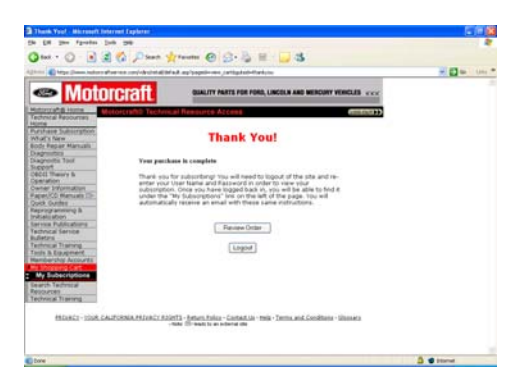

• Confirmation.

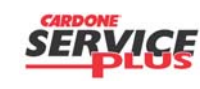

Section C1 Page 4 of 8

| Subject:             |                    | Doc. #      | C1  |
|----------------------|--------------------|-------------|-----|
| Orig. Date: 12/12/99 | Rev. Date: 6/11/10 | Rev. Level: | 001 |

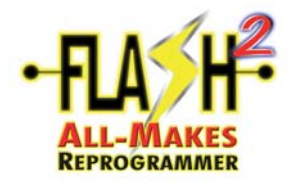

#### **INSTALLATION**

**NOTE**: Process subject to change without notice.

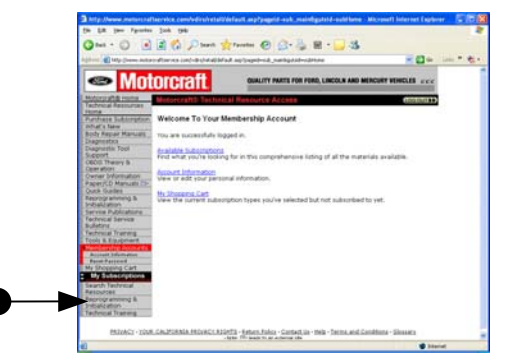

• Log into your Membership account and click on "Reprogramming and Initialization".

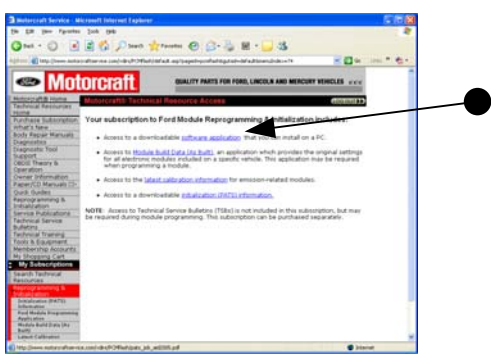

• Click on "software application".

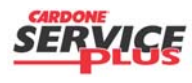

| Section C1 | Page | 5 | of | 8 |
|------------|------|---|----|---|
|------------|------|---|----|---|

| Subject:             |                    | Doc. #      | C1  |
|----------------------|--------------------|-------------|-----|
| Orig. Date: 12/12/99 | Rev. Date: 6/11/10 | Rev. Level: | 001 |

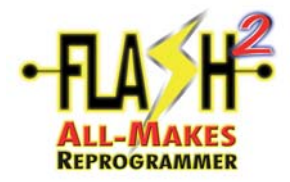

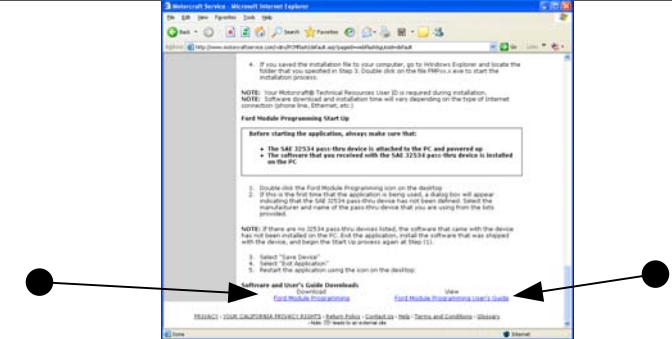

• Scroll to bottom of next screen and click on "Ford Module Programming". <u>NOTE</u>: it is recommended that the "Ford Module Programming User's Guide", also located here, be read in its entirety.

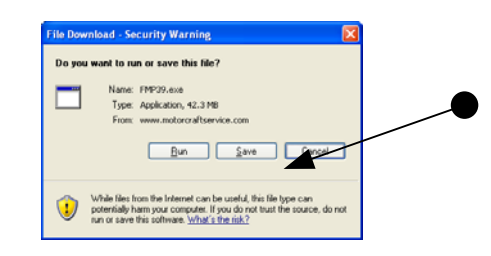

• Click on "Save".

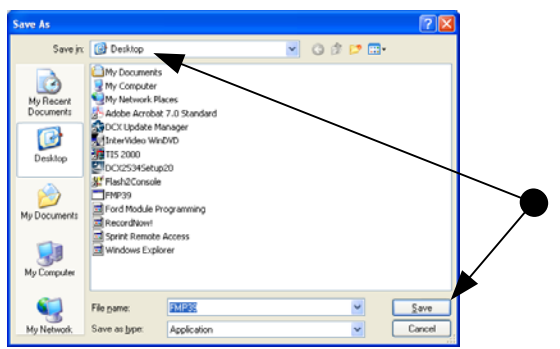

• It is recommended to save the Application to the Desktop for easy retrieval.

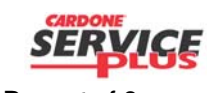

| Subject:             | Doc. #             | C1          |     |
|----------------------|--------------------|-------------|-----|
| Orig. Date: 12/12/99 | Rev. Date: 6/11/10 | Rev. Level: | 001 |

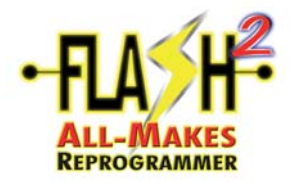

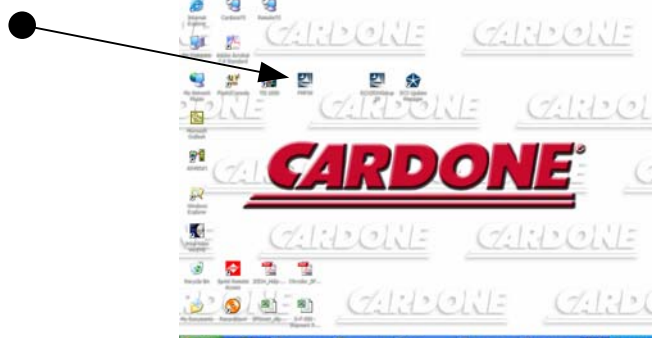

- After installation is complete, locate the "FMPxx" icon on your desktop and double-click on it.
  - Open File Security Warning.

     The publisher could not be verified. Are you sure you want to run this software?

     Image: Name: FMP39.exe

     Publisher: Unknown Publisher

     Type: Application

     From: C:\Documents and Settings\ge3554\Desktop

     Image: Advertise and Settings\ge3554\Desktop

     Image: Advertise and Settings\ge3554\Desktop

     Image: Advertise and Settings\ge3554\Desktop

     Image: Advertise and Settings\ge3554\Desktop

     Image: Advertise and Settings\ge3554\Desktop

     Image: Advertise and Settings\ge3554\Desktop

     Image: Advertise and Settings\ge3554\Desktop

     Image: Advertise and Settings\ge3554\Desktop

     Image: Advertise and Settings\ge3554\Desktop

     Image: Advertise and Settings\ge3554\Desktop

     Image: Advertise and Settings\ge3554\Desktop

     Image: Advertise and Settings\ge3554\Desktop

     Image: Advertise advectise advectis
- Select "Run".

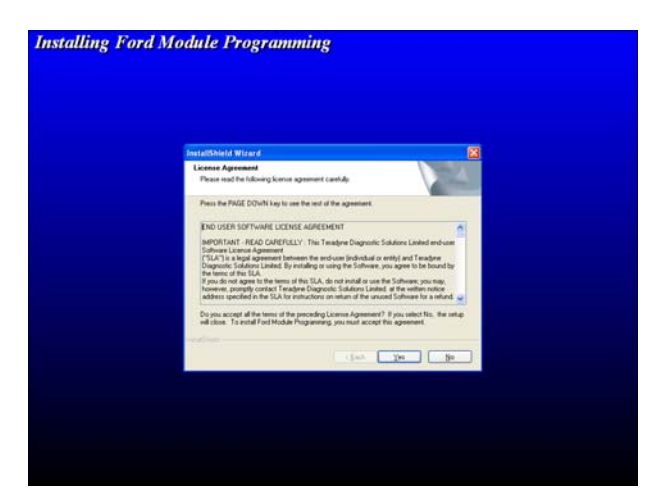

• Go through the installation process by responding accordingly to the messages. Please make special note of the following screen during the installation process:

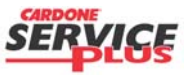

| Section ( | C1 | Page | 7 | of | 8 |
|-----------|----|------|---|----|---|
|-----------|----|------|---|----|---|

| Subject:             |                    | Doc. #      | C1  |
|----------------------|--------------------|-------------|-----|
| Orig. Date: 12/12/99 | Rev. Date: 6/11/10 | Rev. Level: | 001 |

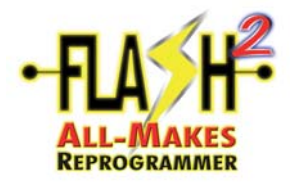

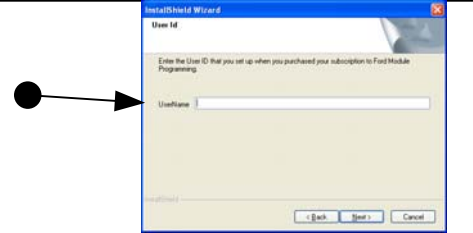

• You must type in your UserName exactly how you subscribed. The user ID is your username that you created in the registration process, the FMP application will not recognize your subscription unless you have the correct user ID.

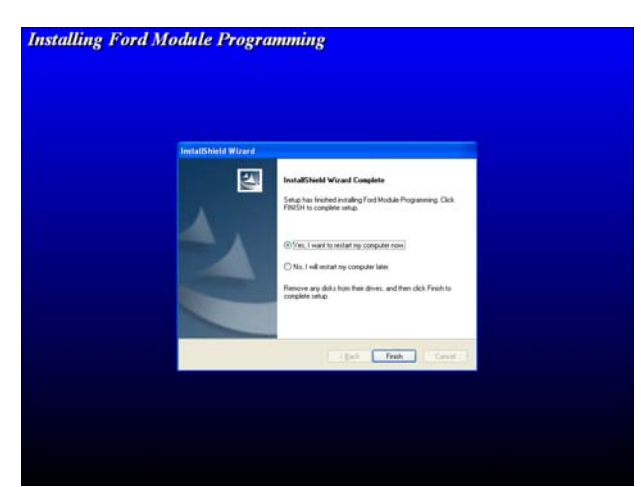

• Installation Complete.Follow the restart prompts

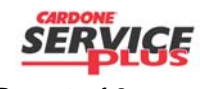

| Section C1 | Page | 8 | of | 8 |
|------------|------|---|----|---|
|------------|------|---|----|---|

| Subject:             |                    | Doc. #      | C1  |
|----------------------|--------------------|-------------|-----|
| Orig. Date: 12/12/99 | Rev. Date: 6/11/10 | Rev. Level: | 001 |

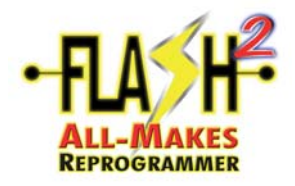

**<u>NOTE</u>**: It is high recommended that the Ford Module Programming User's Guide, available from the Motorcraft Service website, be downloaded and read before loading the FMP software and attempting a Ford flash.

This guide is and shows the common steps in reprogramming. Application-specific variations may not be represented. Simply follow the applicable screen prompts and proceed as indicated. This process is subject to change w/o notice.

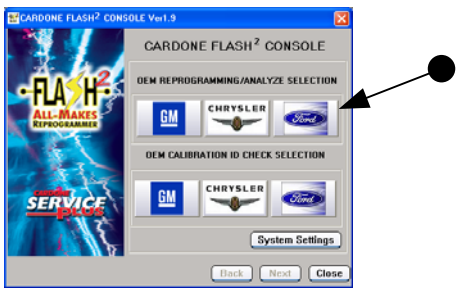

• Click on the Ford icon in the Reprogramming/Analyze section.

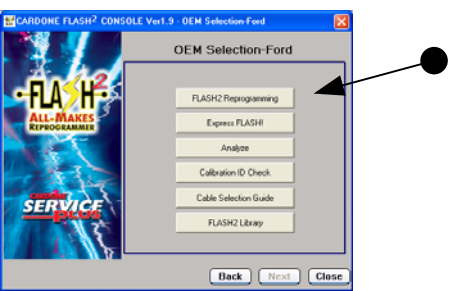

• Click on "FLASH2 Reprogramming".

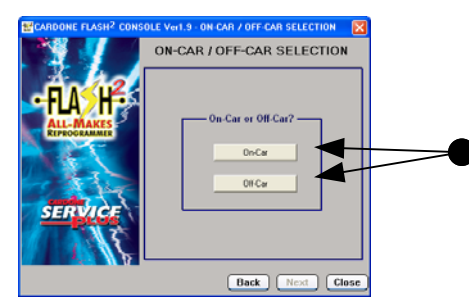

• Click either "On-Car" or "Off-Car".

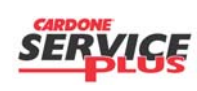

Section C2 Page 1 of 14

| Subject:             |                    | Doc. #      | C2  |
|----------------------|--------------------|-------------|-----|
| Orig. Date: 12/12/99 | Rev. Date: 7/27/10 | Rev. Level: | 002 |

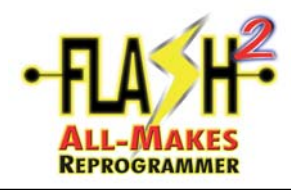

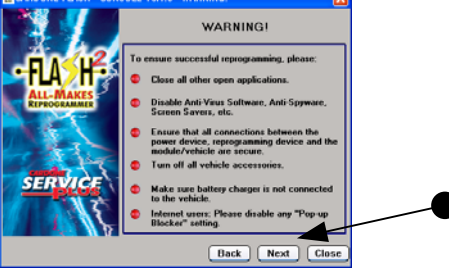

• Read "Warning" information and click on "Next".

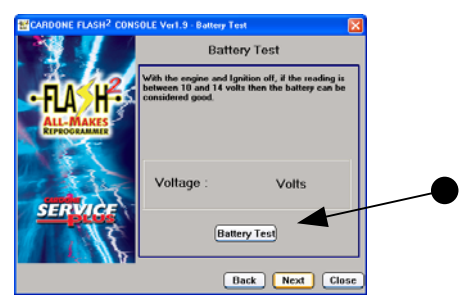

• On-Car only: It is strongly recommended that a "Battery Test" be conducted. Read the notes and click on "Battery Test".

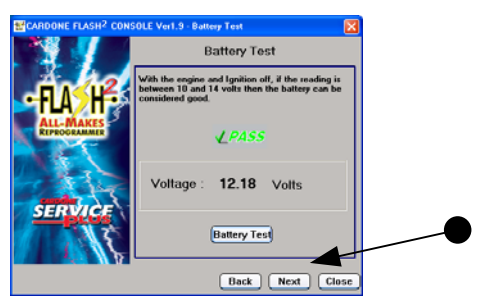

• On-Car only: Battery test is within acceptable parameters. Click "Next".

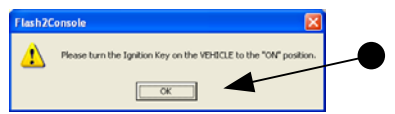

- On-Car: make sure the vehicle's Ignition Switch is in the "On" position and click "OK".
- Off-Car: make sure the FLASH2 tool's Ignition Switch is in the "On" position and click "Ok".

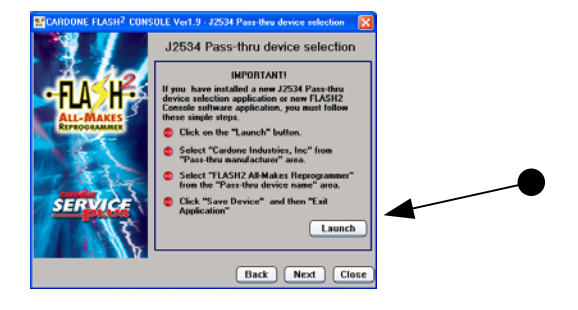

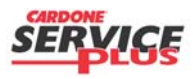

Section C2 Page 2 of 14

| Subject:             |                    | Doc. #      | C2  |
|----------------------|--------------------|-------------|-----|
| Orig. Date: 12/12/99 | Rev. Date: 7/27/10 | Rev. Level: | 002 |

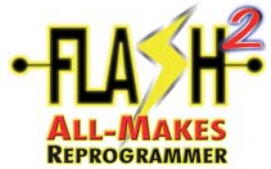

 IMPORTANT! Please read carefully and follow the directions. Click on the "Launch" button, please see the next diagram for instructions.

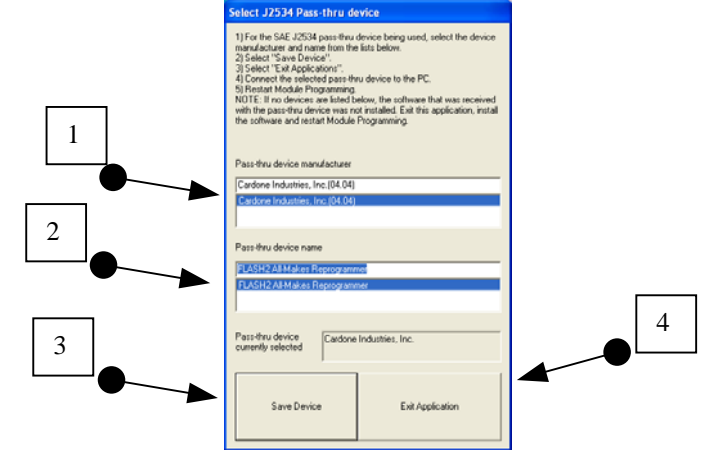

• Select "Cardone Industries, In. (04.04) and then "FLASH2 All-Makes Reprogrammer". Click "Save Device" and then "Exit Application".

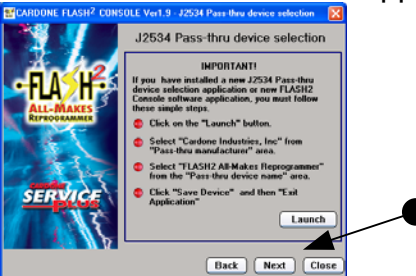

• Click on "Next" and you'll launch into the Ford Module Programming (FMP) Application.

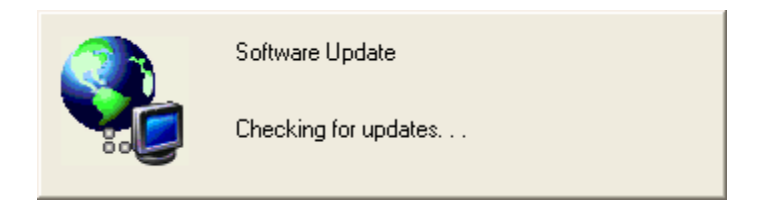

• If there are updates to the FMP program you will be prompted with the option to install these updates.

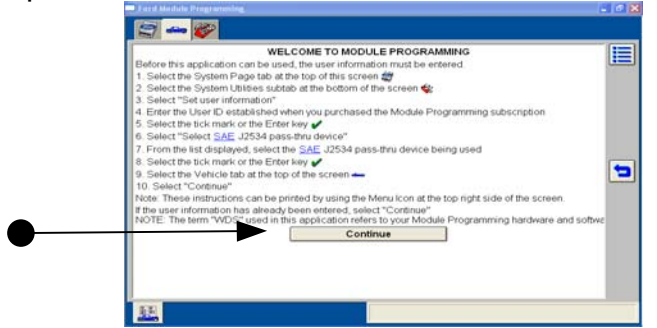

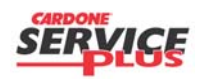

Section C2 Page 3 of 14

| Subject:             |                    | Doc. #      | C2  |
|----------------------|--------------------|-------------|-----|
| Orig. Date: 12/12/99 | Rev. Date: 7/27/10 | Rev. Level: | 002 |

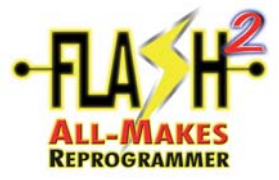

| PROC | FRAMMER         | ord FMP Or                             | n/Off-Car Repr                                                                                                    | ogramming G | uide |
|------|-----------------|----------------------------------------|----------------------------------------------------------------------------------------------------|-------------|------|
| •    | Click on "Cor   | ntinue".                               | •                                                                                                    | <b>.</b> .  |      |
|      | -               | Start Maddale Programme                | he                                                                                                    |             |      |
|      | •               | Start New Session<br>Previous Sessions |                                                                                                    |             |      |
|      |                 |                                        | WARNING!                                                                                                    |             |      |
|      |                 |                                        | This application is to be used ONLY with<br>Ford, Lincoln, and Mercury vehicles.<br>Usage with other manufacturers vehicles<br>may lead to unintended results. |             |      |
|      |                 |                                        |                                                                                                    | 2           |      |
|      |                 |                                        |                                                                                                    |             |      |
|      |                 | 11. The sec                            |                                                                                                    |             |      |
| •    | Click on "Star  | t New Session".                        |                                                                                                    |             |      |
|      |                 | (C) (V)                                |                                                                                                    |             |      |
|      |                 | Start New Session<br>Previous Sessions |                                                                                                    |             |      |
|      |                 |                                        |                                                                                                    |             |      |
|      |                 |                                        |                                                                                                    |             |      |
|      |                 |                                        |                                                                                                    |             |      |
|      |                 |                                        |                                                                                                    |             |      |
|      |                 | 11 12 2                                |                                                                                                    |             |      |
| •    | Click on the "  | Fick icon".                            |                                                                                                    |             |      |
|      |                 | Jard Madula Pringrammi                 | ing.                                                                                                    |             |      |
|      |                 |                                        |                                                                                                    |             |      |
|      |                 | Establish an intern                    | et connection, then select Confirm.                                                                                                    |             |      |
|      |                 |                                        |                                                                                                    |             |      |
|      |                 |                                        |                                                                                                    |             |      |
|      |                 |                                        |                                                                                                    |             |      |
|      |                 | and low lot of                         | Confirm                                                                                                    |             |      |
| •    | Establish an li | nternet connectio                      | n and select Confirm.                                                                                                    |             |      |
|      |                 |                                        |                                                                                                    |             |      |

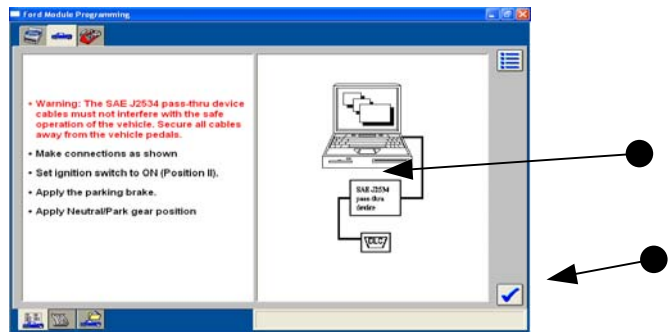

• Read the important Warning information. Click the "Tick icon" to continue.

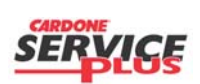

Section C2 Page 4 of 14

| Subject:             |                    | Doc. #      | C2  |
|----------------------|--------------------|-------------|-----|
| Orig. Date: 12/12/99 | Rev. Date: 7/27/10 | Rev. Level: | 002 |

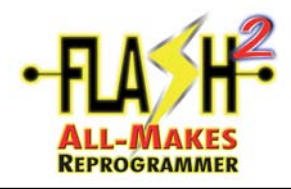

| 2 - <b>8</b>                      |  |
|-----------------------------------|--|
| Establishing communication to PCM |  |
|                                   |  |
|                                   |  |
| 04 454                            |  |
| Operation in progress             |  |
|                                   |  |
|                                   |  |
|                                   |  |
|                                   |  |

• Establishing communication with the PCM.

| Vehicle Spec                                   | ification   |  |   |
|------------------------------------------------|-------------|--|---|
|                                                |             |  |   |
| Vehicle: Aerostar                              |             |  |   |
| Capacity: 3.0L                                 |             |  |   |
| Suel Type: Gasoline                            |             |  |   |
| Emission laval: Earlarat or Non-Graan State US | Emission    |  |   |
| Emission level: Pederal of Non-Green State OS  | Emission    |  |   |
| this conect?                                   |             |  | _ |
|                                                |             |  |   |
|                                                |             |  |   |
|                                                | (mar. 1997) |  |   |

• Confirmation of the Vehicle Specification.

Click YES if the PCM being flashed is the original PCM and the Vehicle Specification listed is correct.

Click No if the PCM being flashed is a replacement unit. You will then be prompted to enter the OE number, calibration number or the tear tag number. The Vehicle Specification description will appear again. Now, if the vehicle date is correct, click YES and continue.

| and the Programming   |  |
|-----------------------|--|
| VIN<br>RO<br>Odometer |  |
|                       |  |
|                       |  |
|                       |  |

• These fields are **OPTIONAL**. For more information regarding this feature, please see the Ford Module Programming User's Guide. Click on the "Tick icon".

SERVICE

Section C2 Page 5 of 14

| Subject:             |                    | Doc. #      | C2  |
|----------------------|--------------------|-------------|-----|
| Orig. Date: 12/12/99 | Rev. Date: 7/27/10 | Rev. Level: | 002 |

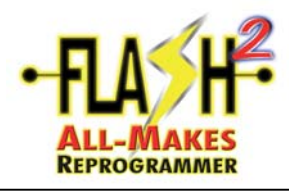

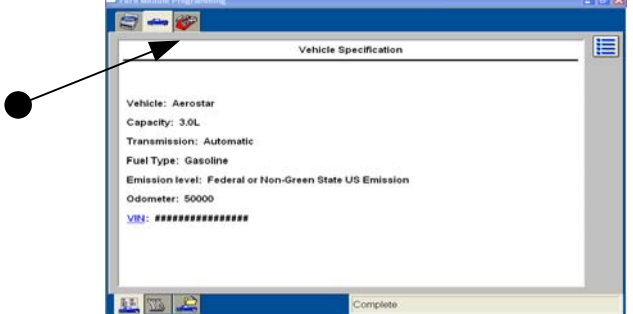

Click on the "Toolbox Tab".

|   | I et d Medicke Programming | - C 86 |
|---|----------------------------|--------|
|   | Module Programming         |        |
| • |                            |        |
|   |                            |        |
|   |                            |        |
|   |                            |        |

• Click on "Module Programming" and then the "Tick icon".

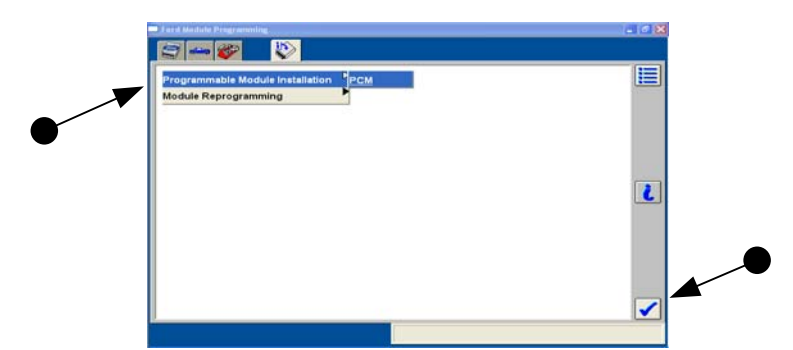

- <u>Programmable Module Installation</u>: will allow programming over the current calibration file, even if the PCM already has the latest.
- <u>Module Reprogramming</u>: will not allow programming over the current calibration file, if the latest already resides on the PCM.
- <u>Programmable Parameters</u>: (not shown, but would be listed if applicable) change configurable parameters such as customer preference items (ex: horn chirp, lighting delays, etc.) or vehicle modifications (ex: tire size or axle ratio).
- Select the appropriate option and then the "Tick icon". See the "Ford Module Programming Users Guide" for the other options.

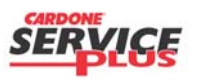

Section C2 Page 6 of 14

| Subject:             |                    | Doc. #      | C2  |
|----------------------|--------------------|-------------|-----|
| Orig. Date: 12/12/99 | Rev. Date: 7/27/10 | Rev. Level: | 002 |

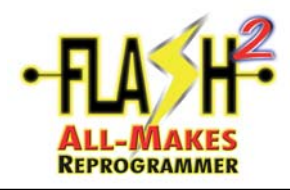

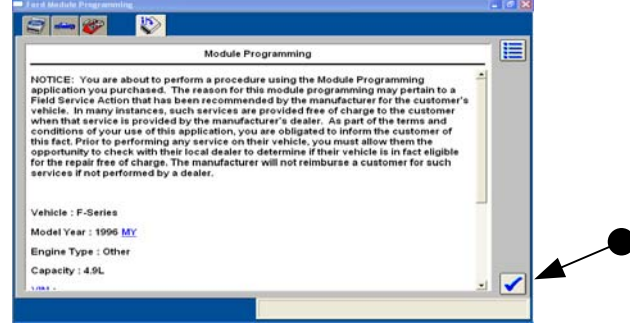

• Read this "Notice" and click on the "Tick icon".

| Operator Action                        |  |
|----------------------------------------|--|
| t Ignition switch to OFF (Position 0). |  |
|                                        |  |

- On-Car: make sure the vehicle's Ignition Switch is in the "Off" position and click the "Tick icon".
- Off-Car: make sure the FLASH2 tool's Ignition Switch is in the "Off" position and click the "Tick icon".

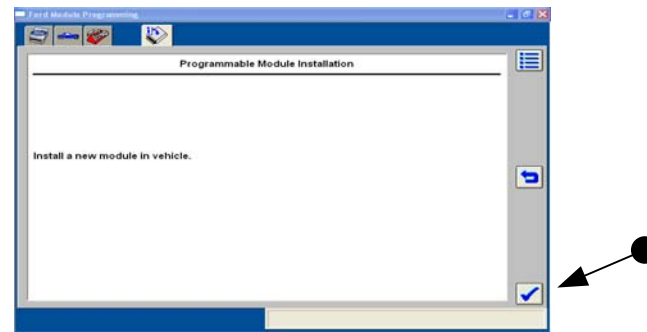

• Click on the "Tick icon".

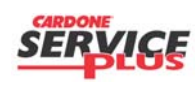

Section C2 Page 7 of 14

| Subject:             |                    | Doc. #      | C2  |
|----------------------|--------------------|-------------|-----|
| Orig. Date: 12/12/99 | Rev. Date: 7/27/10 | Rev. Level: | 002 |

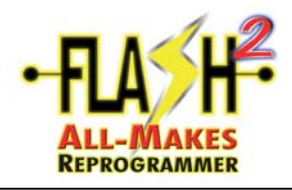

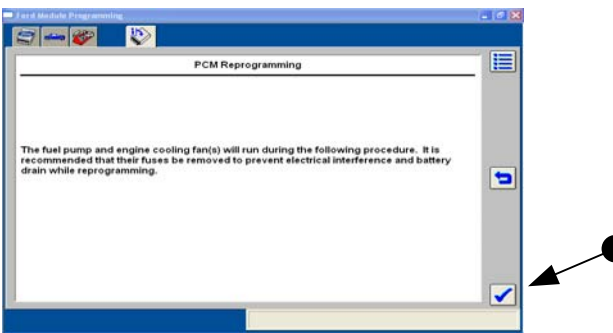

• Click on the "Tick icon".

| e di Maadalaho Programmening            |  |
|-----------------------------------------|--|
| Operator Action                         |  |
| et Ignition switch to ON (Position II). |  |
|                                         |  |
|                                         |  |

- On-Car: make sure the vehicle's Ignition Switch is in the "On" position and click the "Tick Icon".
- Off-Car: make sure the FLASH2 tool's Ignition Switch is in the "On" position and click the "Tick Icon".

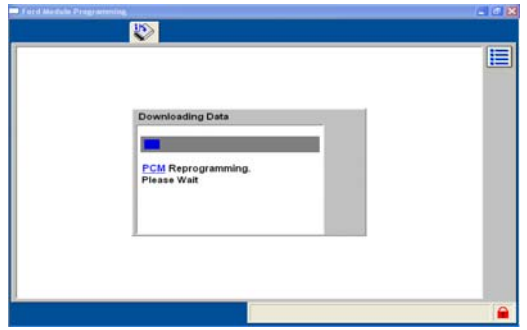

• FLASH Reprogramming!

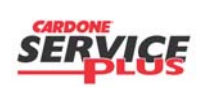

| Section | C2 | Page | 8 | of | 14 |
|---------|----|------|---|----|----|
|---------|----|------|---|----|----|

| Subject:             |                    | Doc. #      | C2  |
|----------------------|--------------------|-------------|-----|
| Orig. Date: 12/12/99 | Rev. Date: 7/27/10 | Rev. Level: | 002 |

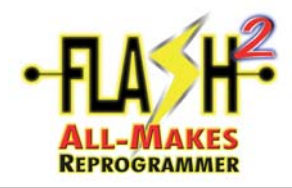

| a Meditina Fridgi Manufiling           |  |
|----------------------------------------|--|
| 1                                      |  |
| Operator Action                        |  |
|                                        |  |
| t ignition switch to OFF (Position 0). |  |
|                                        |  |
|                                        |  |
|                                        |  |
|                                        |  |
|                                        |  |

- On-Car: make sure the vehicle's Ignition Switch is in the "Off" position and click the "Tick Icon".
- Off-Car: make sure the FLASH2 tool's Ignition Switch is in the "Off" position and click the "Tick Icon".

| Ford Medule Programming                  | (= ( <i>e</i> 🗙 |
|------------------------------------------|-----------------|
|                                          |                 |
| Operator Action                          |                 |
|                                          |                 |
| Set ignition switch to ON (Position II). |                 |
| -                                        |                 |
|                                          |                 |
|                                          |                 |
|                                          |                 |
|                                          |                 |
|                                          |                 |

- On-Car: make sure the vehicle's Ignition Switch is in the "On" position and click the "Tick Icon".
- Off-Car: make sure the FLASH2 tool's Ignition Switch is in the "On" position and click the "Tick Icon".

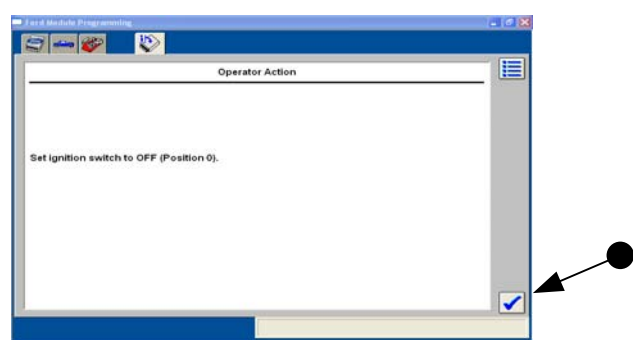

- On-Car: make sure the vehicle's Ignition Switch is in the "Off" position and click the "Tick Icon".
- Off-Car: make sure the FLASH2 tool's Ignition Switch is in the "Off" position and click the "Tick Icon".

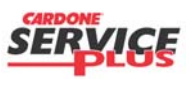

Section C2 Page 9 of 14

| Subject:             |                    | Doc. #      | C2  |
|----------------------|--------------------|-------------|-----|
| Orig. Date: 12/12/99 | Rev. Date: 7/27/10 | Rev. Level: | 002 |

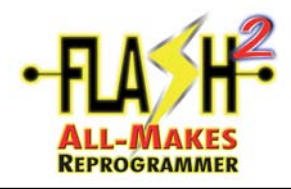

- PCM Reprogramming
  Calibration has been loaded and checked.
- Click on the "Tick icon".

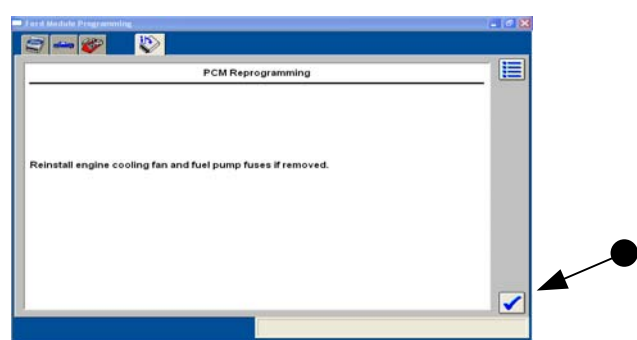

• Click on the "Tick icon".

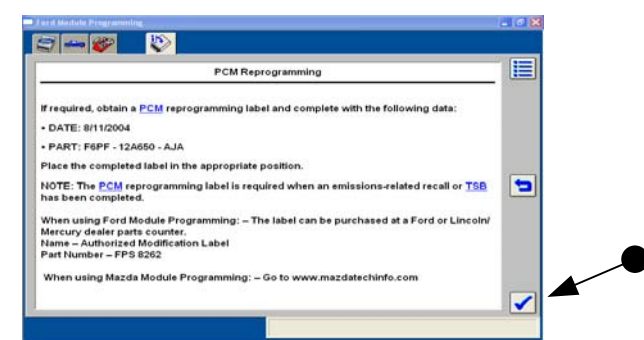

• Read carefully and take the appropriate action necessary. Click on the "Tick icon".

| Operator Action                          |  |
|------------------------------------------|--|
| art Engine                               |  |
| OTE : Do not depress the throttle pedal. |  |
|                                          |  |
|                                          |  |

• Click on the "Tick icon".

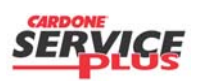

Section C2 Page 10 of 14

| Subject:             |                    | Doc. #      | C2  |
|----------------------|--------------------|-------------|-----|
| Orig. Date: 12/12/99 | Rev. Date: 7/27/10 | Rev. Level: | 002 |

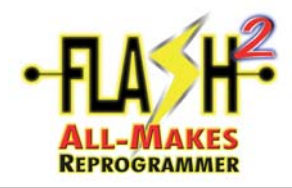

| Operator Action                      | <u></u> |  |
|--------------------------------------|---------|--|
| ignition switch to OFF (Position 0). |         |  |
|                                      |         |  |

- On-Car: make sure the vehicle's Ignition Switch is in the "Off" position and click the "Tick Icon".
- Off-Car: make sure the FLASH2 tool's Ignition Switch is in the "Off" position and click the "Tick Icon".

| 🗆 Fard Abla Phagementing                 |  |
|------------------------------------------|--|
| Operator Action                          |  |
| Set ignition switch to ON (Position II). |  |
|                                          |  |

- On-Car: make sure the vehicle's Ignition Switch is in the "On" position and click the "Tick Icon".
- Off-Car: make sure the FLASH2 tool's Ignition Switch is in the "On" position and click the "Tick Icon".

|                            |                                                                                                    | 3 - 6                                      |
|----------------------------|----------------------------------------------------------------------------------------------------|--------------------------------------------|
| * been<br>Wernory<br>which | Network DTCs (U-codes) may have been<br>set during programming.<br>This test will clear all Continuous Memory<br>DTCs.<br>Note:<br>DTCs. that fast with 'U' are faults which<br>occur during module-to-module<br>communication. | Module Programming<br>Clearing Fault Codes |
|                            | Georing DTCs                                                                                                    |                                            |

• Wait...

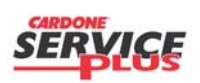

Section C2 Page 11 of 14

| Subject:             |                    | Doc. #      | C2  |
|----------------------|--------------------|-------------|-----|
| Orig. Date: 12/12/99 | Rev. Date: 7/27/10 | Rev. Level: | 002 |

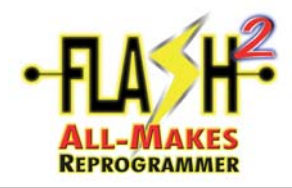

| Operator Action                     | <br>_ 🔳 |  |
|-------------------------------------|---------|--|
| gnition switch to OFF (Position 0). |         |  |
|                                     |         |  |

- On-Car: make sure the vehicle's Ignition Switch is in the "Off" position and click the "Tick Icon".
- Off-Car: make sure the FLASH2 tool's Ignition Switch is in the "Off" position and click the "Tick Icon".

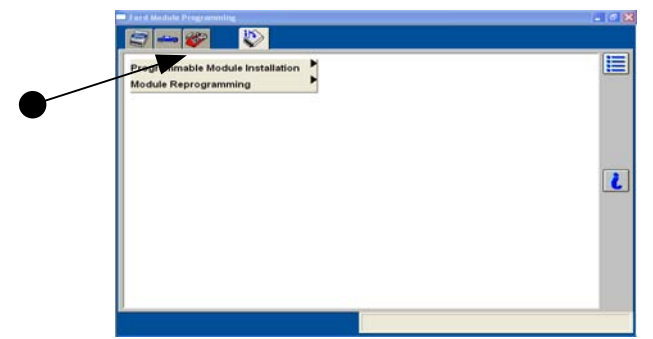

• In order to go to the next Flash event, you must clear the current session. To start this process, click on the "Toolbox Tab".

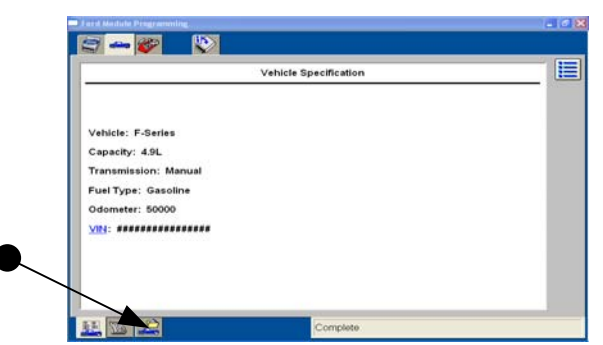

• Click on the "Close Session" sub-tab.

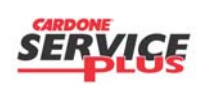

Section C2 Page 12 of 14

| Subject:             |                    | Doc. #      | C2  |
|----------------------|--------------------|-------------|-----|
| Orig. Date: 12/12/99 | Rev. Date: 7/27/10 | Rev. Level: | 002 |

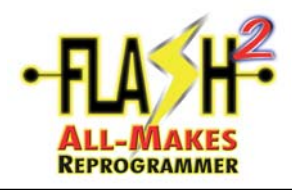

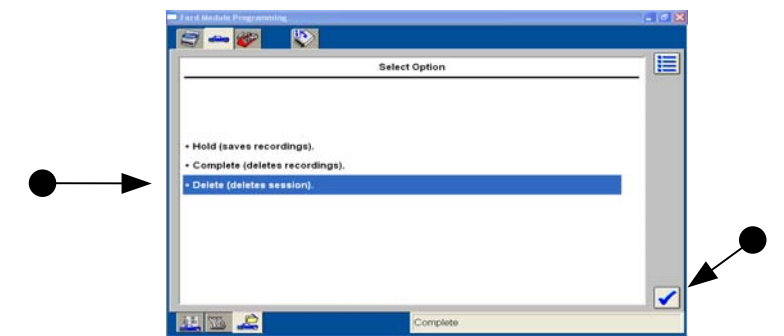

• Click on Delete Session and then the Check mark

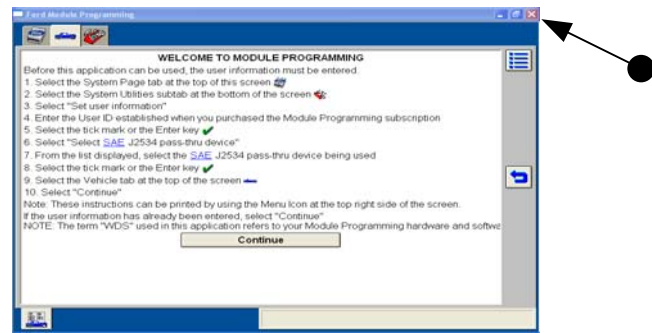

• Click on the red "X" in the upper right-hand corner of the window.

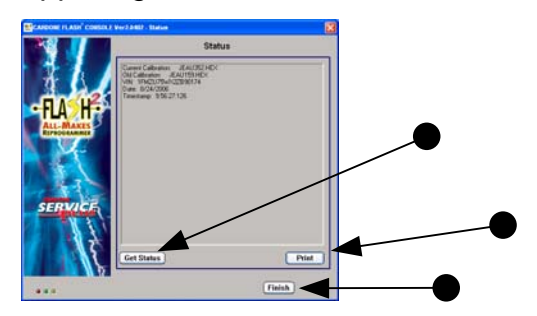

• You may click on "Get Status" and the information for the reprogramming event will appear. You may also Print this information. Click "Finish" when done.

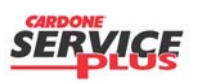

Section C2 Page 13 of 14

| Subject:             |                    | Doc. #      | C2  |
|----------------------|--------------------|-------------|-----|
| Orig. Date: 12/12/99 | Rev. Date: 7/27/10 | Rev. Level: | 002 |

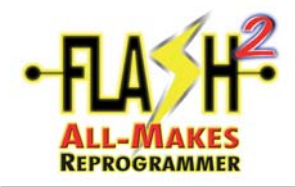

# **BLANK PAGE**

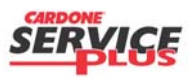

Section C2 Page 14 of 14

| Subject:             |                    | Doc. #      | C2  |
|----------------------|--------------------|-------------|-----|
| Orig. Date: 12/12/99 | Rev. Date: 7/27/10 | Rev. Level: | 002 |

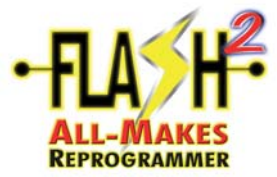

#### Ford "PATS" Reprogramming Guide

#### NOTE:

This guide shows the common steps in Passive Anti-Theft System (PATS) programming. Variations to this procedure are application-specific. Follow the screen prompts and requests to proceed. It is high recommended that the Ford Module Programming User's Guide and the Passive Anti-Theft System (SecuriLock) reference chart (sample shown below) be referenced for specific vehicle requirements. The PATS chart will identify which vehicles need PATS, the procedure type, and the number of keys process. Go to www.motorcraftservice.com and log on to gain access to these documents and procedures.

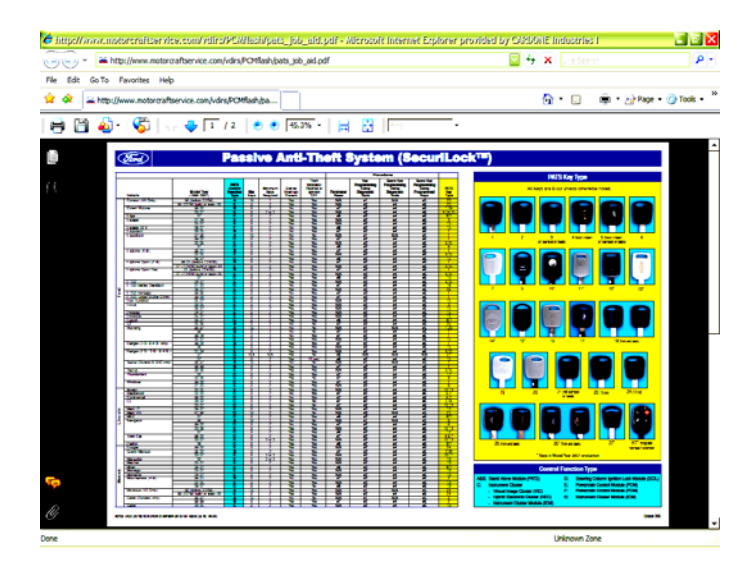

• This process is necessary when performing "PATS" programming replacing or installing a <u>different</u> PCM or PATS Module.

| Tord Michel Programming                  |  |
|------------------------------------------|--|
| <br>Module Programming<br>PATE Functions |  |
|                                          |  |
|                                          |  |
|                                          |  |
|                                          |  |
|                                          |  |
|                                          |  |
|                                          |  |

• Click on the "PATS Functions" and then the "Tick" icon.

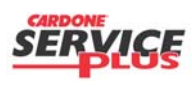

Section C3 Page 1 of 4

| Subject:    | Ford PATS I | Reprogramming      | Doc. #      | C3  |
|-------------|-------------|--------------------|-------------|-----|
| Orig. Date: | 12/12/99    | Rev. Date: 7/27/10 | Rev. Level: | 002 |

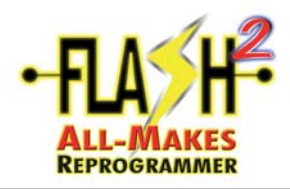

#### Ford "PATS" Reprogramming Guide

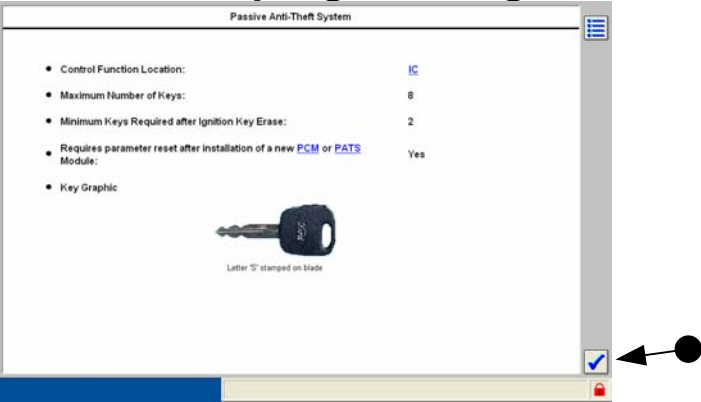

• Read and click on the "Tick" icon.

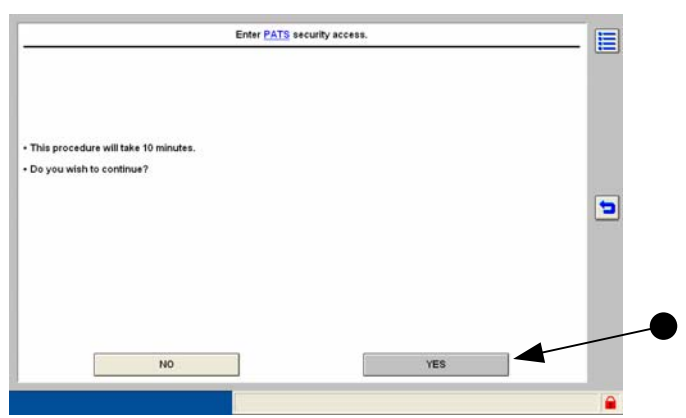

• Read and click on "Yes" button.

|                                  | GAINING SECURITY ACCESS |      |   |
|----------------------------------|-------------------------|------|---|
|                                  |                         |      |   |
|                                  |                         |      |   |
|                                  |                         |      |   |
|                                  |                         |      |   |
|                                  |                         |      |   |
|                                  |                         | 6001 |   |
|                                  | Operation in progress   |      |   |
| s operation has been successful. |                         |      |   |
|                                  |                         |      |   |
|                                  |                         |      |   |
|                                  |                         |      |   |
|                                  |                         |      |   |
|                                  |                         |      |   |
|                                  |                         |      | _ |

• Click on the Tick Icon

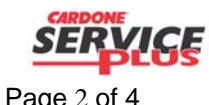

| Section | C3 | Page | 2 | of | • |
|---------|----|------|---|----|---|
|---------|----|------|---|----|---|

| Subject: Ford PATS Reprogramming |          | Doc. #             | C3          |     |
|----------------------------------|----------|--------------------|-------------|-----|
| Orig. Date:                      | 12/12/99 | Rev. Date: 7/27/10 | Rev. Level: | 002 |

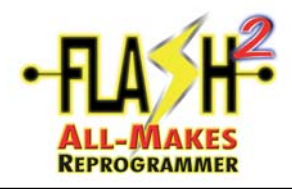

# Ford "PATS" Reprogramming Guide

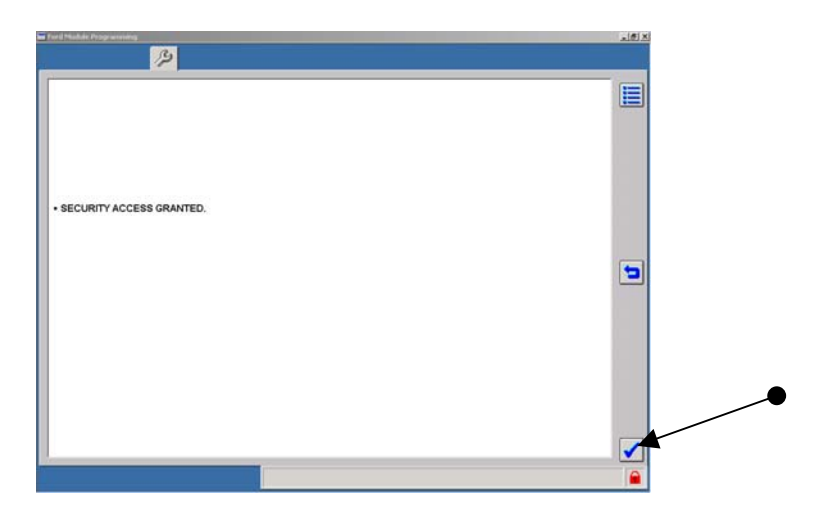

• Click on the Check Mark

| Heipscreen                                                                                          |                                                                                                    |
|----------------------------------------------------------------------------------------------------|----------------------------------------------------------------------------------------------------|
| Required when a new PCM or PATS module is installed or reprogrammed. This function also resets KAM. | C                                                                                                    |
|                                                                                                    | Required when a new <u>PCM</u> or <u>PATS</u> module is installed or reprogrammed.<br>This function also resets <u>KAM</u> . |

• Select the appropriate option based on vehicle specific procedure and then Click the Check mark.

🖬 Ford Hadde Programming

|                      | Para                                                                                                | ameter Reset                         |                        |
|----------------------|----------------------------------------------------------------------------------------------------|--------------------------------------|------------------------|
|                      | WARNINGI<br>You will need 2 keys to start the vehicle if you have repla<br>Do you wish to continue? | ced the PATS, IC, VIC, or HEC module | CARDONS                |
|                      | NO                                                                                                  | YES                                  | SERVICE                |
|                      |                                                                                                    |                                      | Section C3 Page 3 of 4 |
| Subject: Ford PATS   | Reprogramming                                                                                       | Doc. # C3                            |                        |
| Orig. Date: 12/12/99 | Rev. Date: 7/27/10                                                                                  | Rev. Level: 002                      |                        |

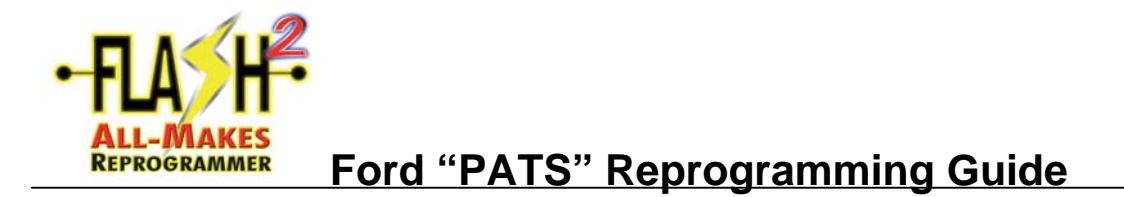

• Read Warning for this documentation, select "Yes"

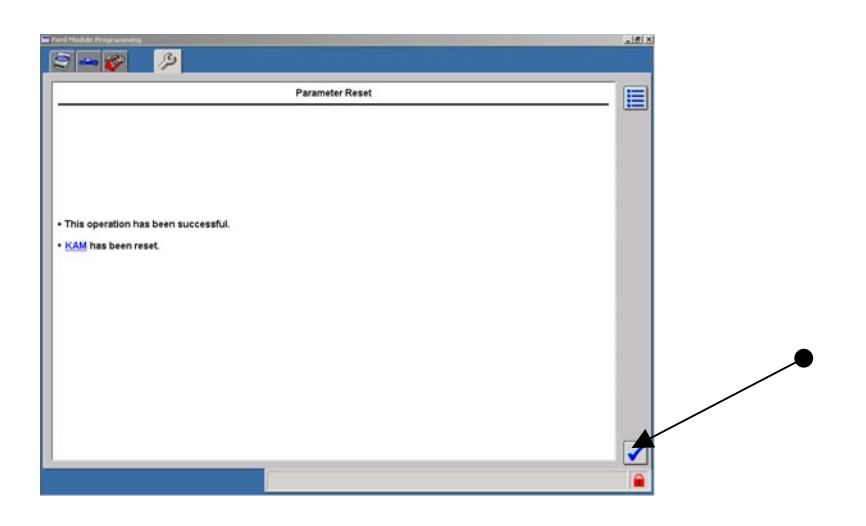

• Click on "Tick" icon.

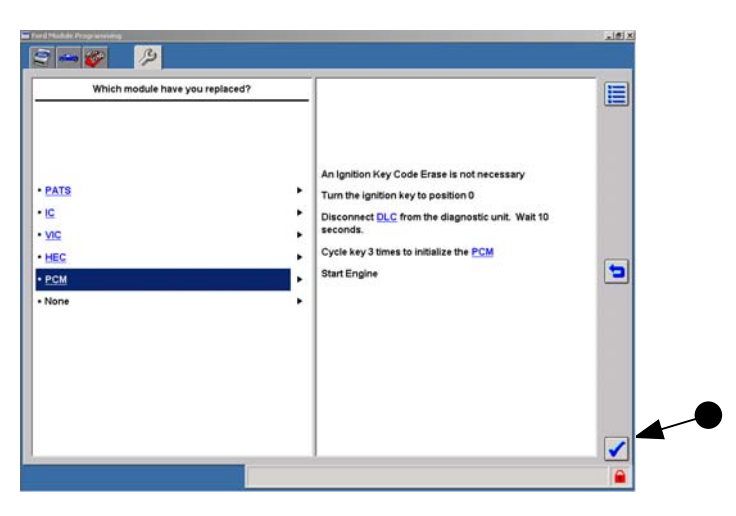

• Select Module that has been replaced and follow the information displayed on the right side of the screen. Click on the "Tick" icon when done. The next screen will show the Vehicle Specification information. You may exit FMP by clicking on the tab at the bottom with the picture of the vehicle & folder.

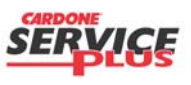

Section C3 Page 4 of 4

| Subject:    | Ford PATS I | Reprogramming      | Doc. #      | C3  |
|-------------|-------------|--------------------|-------------|-----|
| Orig. Date: | 12/12/99    | Rev. Date: 7/27/10 | Rev. Level: | 002 |

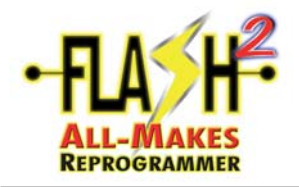

**NOTE**: This guide shows the common steps in "Blank Path" PCM Reprogramming. Variations to this procedure may be application-specific and may not be represented. Simply follow the applicable screen requests and proceed as indicated. Another resource to refer to is the Ford Module Programming User's Guide available on the Ford website.

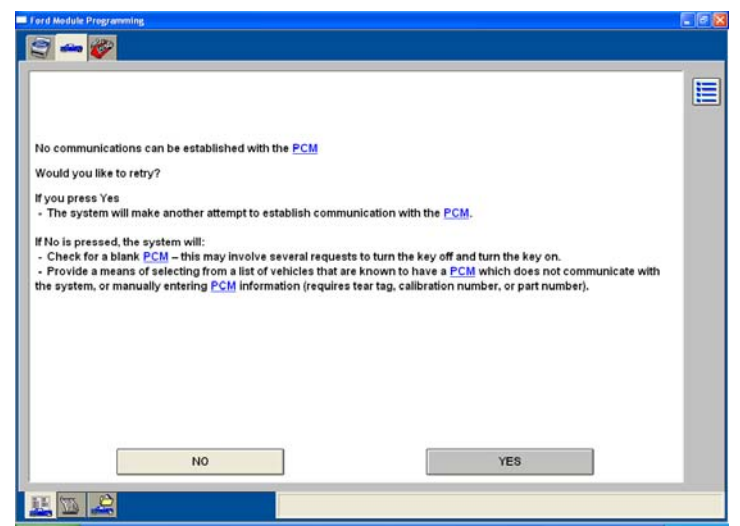

 After attempting to 'Establishing communication with the PCM", FMP produces this message. If further attempts are unsuccessful, select "No".

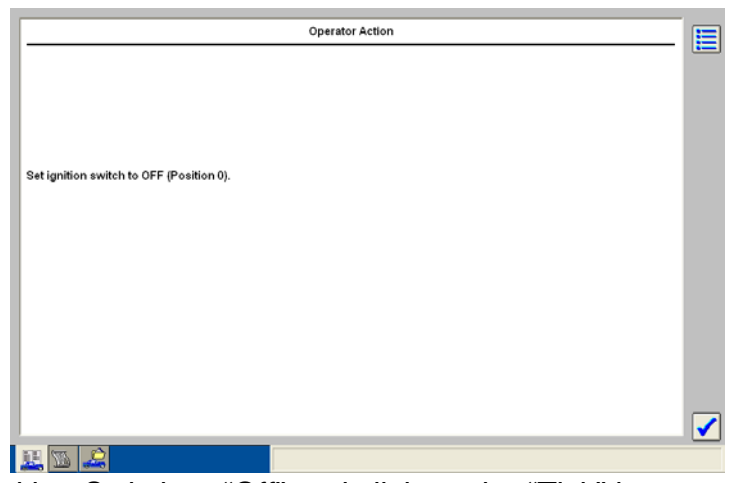

• Switch the Ignition Switch to "Off" and click on the "Tick" icon.

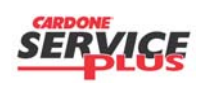

| Section | C4 | Page | 1 | of | 2 |
|---------|----|------|---|----|---|
|---------|----|------|---|----|---|

| Subject:             |                    | Doc. #      | C4  |
|----------------------|--------------------|-------------|-----|
| Orig. Date: 12/12/99 | Rev. Date: 7/27/10 | Rev. Level: | 002 |

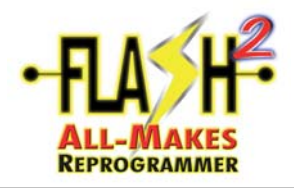

| Operator Action                          |                                                                                                    |
|------------------------------------------|----------------------------------------------------------------------------------------------------|
|                                          |                                                                                                    |
|                                          |                                                                                                    |
|                                          |                                                                                                    |
| Set ignition switch to ON (Position II). |                                                                                                    |
|                                          |                                                                                                    |
|                                          |                                                                                                    |
|                                          |                                                                                                    |
|                                          |                                                                                                    |
|                                          |                                                                                                    |
|                                          |                                                                                                    |
|                                          |                                                                                                    |
|                                          | <ul> <li>Image: A start of the start of the start of</li></ul> |
| 14 🔟 🕰                                   |                                                                                                    |

• Switch the Ignition Switch to "On" and click on the "Tick" icon.

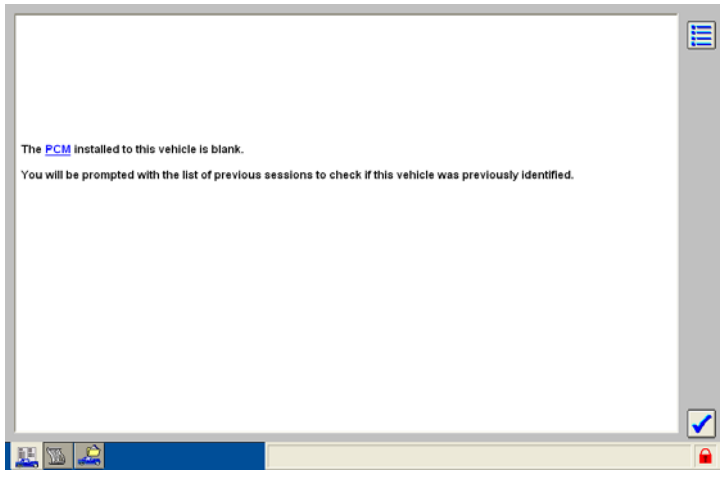

• Click on the "Tick" icon.

| #######<br>######<br>#######<br>3TA23503<br>#######<br>####### | Explorer SportTrac 4.0L<br>Expedition 4.6L<br>Explorer 4.0L<br>Ranger / Mazda B-Series 3.0L |        | 10/19<br>10/19 | 1 |
|----------------------------------------------------------------|---------------------------------------------------------------------------------------------|--------|----------------|---|
| #######<br>#######<br>3TA23503<br>#######<br>########          | Expedition 4.6L<br>Explorer 4.0L<br>Ranger / Mazda B-Series 3.0L                            |        | 10/19          | _ |
| ######<br>3TA23503<br>#######<br>#######                       | Explorer 4.0L<br>Ranger / Mazda B-Series 3.0L                                               |        | 00/20          |   |
| 3TA23503<br>#######<br>#######                                 | Ranger / Mazda B-Series 3.0L                                                                |        | 03123          |   |
| ******                                                         |                                                                                             |        | 05/19          |   |
| ******                                                         | Sable 3.0L                                                                                  | 051705 | 05/17          |   |
|                                                                | Explorer SportTrac 4.0L                                                                     |        | 05/17          |   |
| ompleted Session                                               | ns .                                                                                        |        |                |   |
| ******                                                         | Windstar 3.8L                                                                               |        | 10/20          |   |
| ******                                                         | Mustang 3.8L                                                                                |        | 06/28          |   |
|                                                                | Mustang 3.8L                                                                                |        | 06/23          |   |
| ******                                                         | Thunderbird 3.8L                                                                            |        | 06/23          |   |
| ******                                                         | Mustang 3.8L                                                                                |        | 06/23          |   |
| ******                                                         | Mustang 3.8L                                                                                |        | 06/23          |   |
| ******                                                         | Mustang 3.8L                                                                                |        | 06/23          |   |
| ******                                                         | Mustang 3.8L                                                                                |        | 06/23          |   |
| ******                                                         | Mustang 3.8L                                                                                |        | 06/23          |   |
| ******                                                         | Explorer 4.0L                                                                               |        | 06/23          |   |
|                                                                | Windstar 3.0L                                                                               |        | 06/01          |   |
|                                                                | Taurus 3.0L                                                                                 |        | 05/25          |   |
| one Of The Above                                               |                                                                                             |        |                |   |
|                                                                |                                                                                             |        |                |   |
|                                                                |                                                                                             |        |                |   |
|                                                                |                                                                                             |        |                |   |
|                                                                |                                                                                             |        |                |   |
|                                                                |                                                                                             |        |                |   |
|                                                                |                                                                                             |        |                |   |
|                                                                |                                                                                             |        |                |   |
|                                                                |                                                                                             |        |                |   |
|                                                                |                                                                                             |        |                |   |

• Select "None of the above". Click on the "Tick" icon.

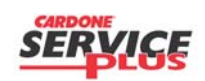

Section C4 Page 2 of 4

| Subject:             |                    | Doc. #      | C4  |
|----------------------|--------------------|-------------|-----|
| Orig. Date: 12/12/99 | Rev. Date: 7/27/10 | Rev. Level: | 002 |

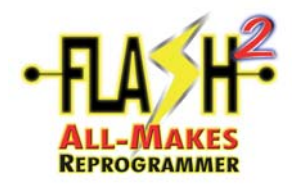

=

| To enable the diagnostic tester to reprogram the PCM with the correct calibration please enter the following information. Please enter the vehicle calibration number (7 dioits) OR tear tan number (4 dioits). |                                                                                                    |
|----------------------------------------------------------------------------------------------------|----------------------------------------------------------------------------------------------------|
|                                                                                                    | 5                                                                                                    |
|                                                                                                    |                                                                                                    |
|                                                                                                    |                                                                                                    |
|                                                                                                    | <ul> <li>Image: A start of the start of the start of</li></ul> |
|                                                                                                    |                                                                                                    |

• Click on the "Tick" icon.

| PCM Part Number<br>Calibration Number | FEDF -124650- ZA |     |
|---------------------------------------|------------------|-----|
| Tear Tag                              | _                | - 1 |
|                                       |                  | -   |
|                                       |                  | - 1 |
|                                       |                  |     |
| E T 2                                 |                  |     |

• Highlight the box next to the selection and enter **ONLY ONE** of the available options. The "Tear Tag" option is considered best. Click on the "Tick" icon.

|                                | Vehicle Spe | cification |     | [   |
|--------------------------------|-------------|------------|-----|-----|
| ablates Tauma                  |             |            |     | - 1 |
| anache: 30l                    |             |            |     |     |
| ransmission: Automatic         |             |            |     |     |
| mition: Integrated EDIS in PCM |             |            |     |     |
| ual Tuna: Gasoline             |             |            |     |     |
| this correct?                  |             |            |     |     |
| une conect?                    |             |            |     |     |
|                                |             |            |     |     |
|                                |             |            |     |     |
|                                |             |            |     |     |
|                                |             |            |     |     |
|                                |             | 1          |     |     |
| NO                             |             |            | YES |     |

• If the "Vehicle Specification" is correct, click on "Yes". If "No" is selected, the process will begin again until the correct vehicle is selected.

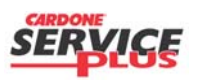

Section C4 Page 3 of 4

| Subject:             |                    | Doc. #      | C4  |
|----------------------|--------------------|-------------|-----|
| Orig. Date: 12/12/99 | Rev. Date: 7/27/10 | Rev. Level: | 002 |

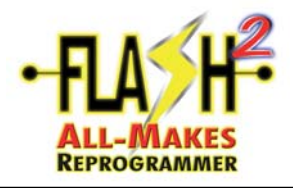

| Establish an internet connection than salest Confirm |  |
|------------------------------------------------------|--|
|                                                      |  |
|                                                      |  |
|                                                      |  |
|                                                      |  |
|                                                      |  |
|                                                      |  |
|                                                      |  |
| Confirm                                              |  |
|                                                      |  |

• Select "Confirm" and follow remaining prompts.

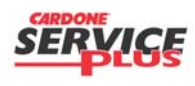

| Subject:             |                    | Doc. #      | C4  |
|----------------------|--------------------|-------------|-----|
| Orig. Date: 12/12/99 | Rev. Date: 7/27/10 | Rev. Level: | 002 |

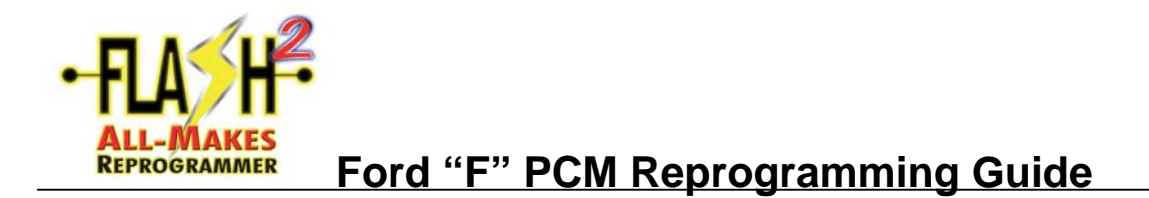

**NOTE**: This guide shows the common steps in CARDONE "F" suffix SKU reprogramming. The process starts at a point within the normal FMP reprogramming process. Variations to this procedure are possible due to application-specific requirements. Simply follow the applicable screen requests and proceed as indicated. To see and understand the screens before or after the steps described below, please refer to Section C2 of the Flash2 User Manual Rev 2 or higher.

|                                  | Vehicle 5 | ipecification |     |  |
|----------------------------------|-----------|---------------|-----|--|
| Vehicle: Taurus                  |           |               |     |  |
| Capacity: 3.0L                   |           |               |     |  |
| Transmission: Automatic          |           |               |     |  |
| Ignition: Integrated EDIS in PCM |           |               |     |  |
| Fuel Type: Gasoline              |           |               |     |  |
| is this correct?                 |           |               |     |  |
|                                  |           |               |     |  |
|                                  |           |               |     |  |
|                                  |           |               |     |  |
|                                  |           |               |     |  |
|                                  |           |               |     |  |
| NO                               | 1         |               | YES |  |

When you get to the "Vehicle Specification" screen, always click on "No".

|                                            | a a c |
|--------------------------------------------|-------|
|                                            |       |
|                                            |       |
| <ul> <li>VIN: BLMFU28A8YLJ39903</li> </ul> |       |
| is this correct?                           |       |
|                                            |       |
|                                            |       |
|                                            |       |
|                                            |       |
|                                            |       |
|                                            |       |
|                                            |       |
| NO                                         | YES   |
| 85                                         |       |

Verify VIN, select Yes or No and make corrections as needed.

| is necessary to of                     | btain back-up data fro                            | m the As-built datab                      | ase before this mor                             | lule can be programmed.               |                |
|----------------------------------------|---------------------------------------------------|-------------------------------------------|-------------------------------------------------|---------------------------------------|----------------|
| e service tool ca<br>anually obtaining | n automatically obtain<br>the as-built data, be s | the necessary data<br>ure to connect this | If it is connected to<br>service tool to the in | an active internet connect<br>ternet. | tion. To avoid |
|                                        |                                                   |                                           |                                                 |                                       |                |
| your service tool                      | connected to the inte                             | rnet right now?                           |                                                 |                                       |                |
|                                        |                                                   |                                           |                                                 |                                       |                |
|                                        |                                                   |                                           |                                                 |                                       |                |
|                                        |                                                   |                                           |                                                 |                                       |                |
|                                        |                                                   |                                           |                                                 |                                       |                |
|                                        |                                                   |                                           |                                                 |                                       |                |
|                                        |                                                   | -                                         |                                                 |                                       |                |

Select CONNECTED

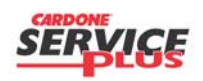

Section C5 Page 1 of 6

| Subject:             |                    | Doc. #      | C5 |
|----------------------|--------------------|-------------|----|
| Orig. Date: 12/12/99 | Rev. Date: 7/29/10 | Rev. Level: | 2  |

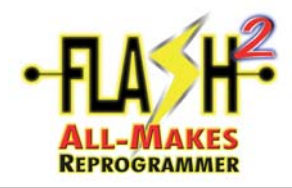

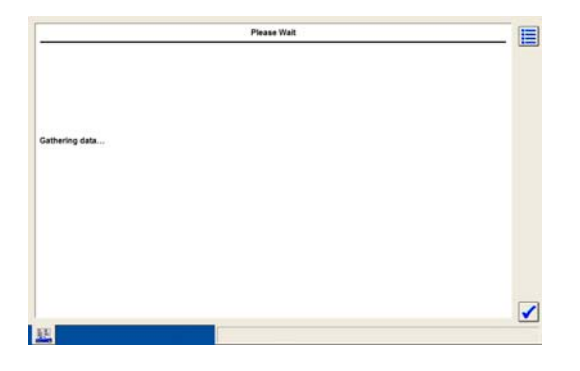

Click on check mark

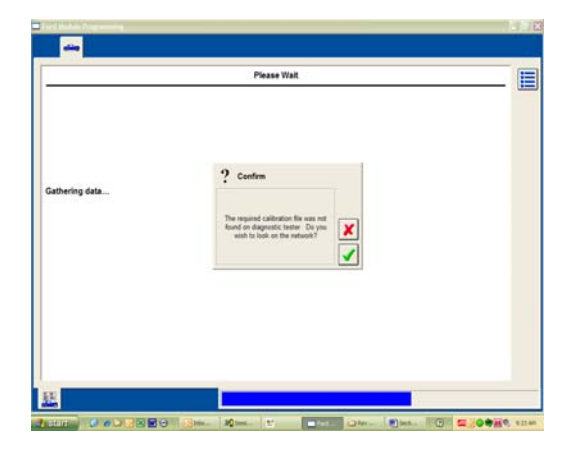

Click the check mark

| Operator Action                        | []   |
|----------------------------------------|------|
|                                        |      |
| t ignition switch to CFF (Position 0). |      |
|                                        |      |
|                                        |      |
|                                        |      |
|                                        | 1000 |

Turn ignition OFF and click the check mark

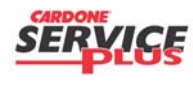

Section C5 Page 2 of 6

| Subject:             |                    | Doc. #      | C5 |
|----------------------|--------------------|-------------|----|
| Orig. Date: 12/12/99 | Rev. Date: 7/29/10 | Rev. Level: | 2  |

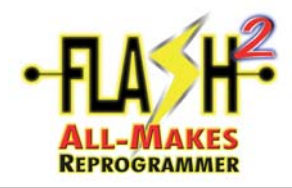

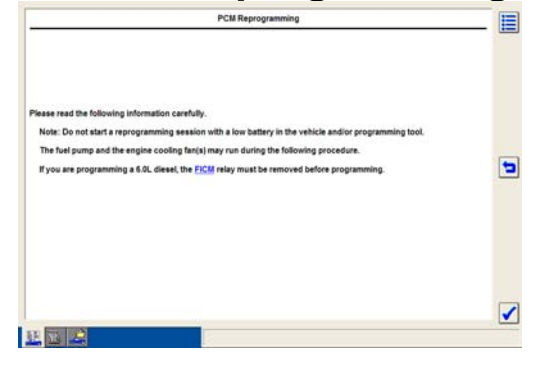

Click the check mark

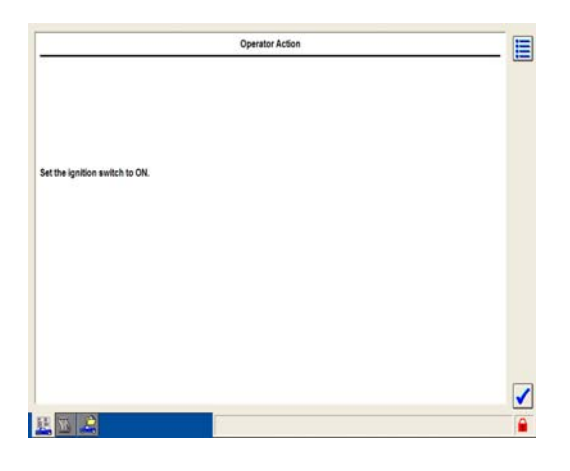

Turn ignition ON and click the check mark

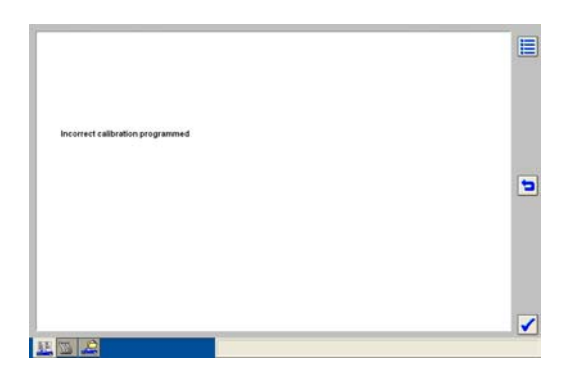

Click on the check mark

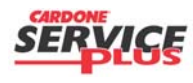

Section C5 Page 3 of 6

| Subject:             |                    | Doc. #      | C5 |
|----------------------|--------------------|-------------|----|
| Orig. Date: 12/12/99 | Rev. Date: 7/29/10 | Rev. Level: | 2  |

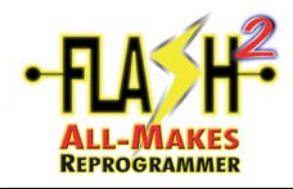

| To enable diagnostic tester to identify the PCM, please ender One of the following on the next screen:<br>= $\frac{PCM}{2}$ part number or<br>= $\frac{PCM}{2}$ part number or<br>= $\frac{PCM}{2}$ or 15 dight) or<br>= Tear tog number (if dight) |  |
|----------------------------------------------------------------------------------------------------|--|
|                                                                                                    |  |
|                                                                                                    |  |
|                                                                                                    |  |

Gather the required information and click on the check mark; Tear Tag data is considered the best.

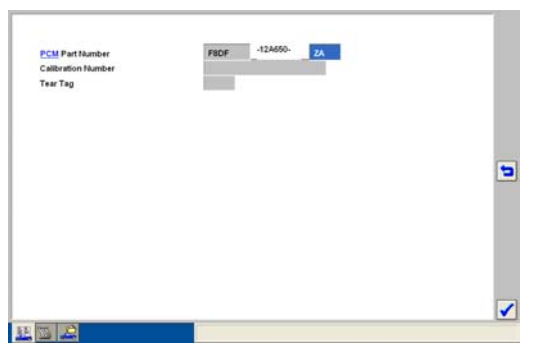

Type in one of the required information inputs and click on the check mark.

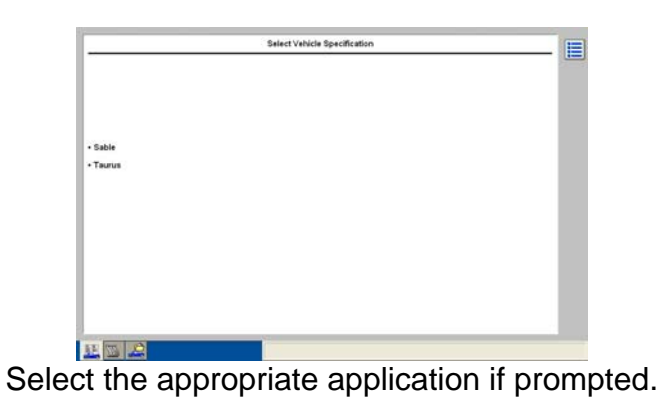

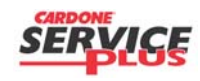

Section C5 Page 4 of 6

| Subject:             |                    | Doc. #      | C5 |
|----------------------|--------------------|-------------|----|
| Orig. Date: 12/12/99 | Rev. Date: 7/29/10 | Rev. Level: | 2  |

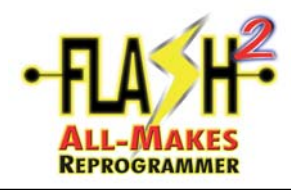

| Vehicle Specification                                  | on  | <u> </u> |
|--------------------------------------------------------|-----|----------|
|                                                        |     |          |
| Vehicle: Sable                                         |     |          |
| Capacity: 3.0L                                         |     |          |
| Transmission: Automatic                                |     |          |
| Ignition: Integrated EDIS in PCM                       |     |          |
| Fuel Type: Gasoline                                    |     |          |
| Emission level: Federal or Non-Green State US Emission |     |          |
| In this correct?                                       |     |          |
|                                                        |     |          |
|                                                        |     |          |
|                                                        |     |          |
|                                                        |     |          |
|                                                        |     |          |
| 10                                                     | VER |          |
| 10                                                     | 163 |          |
| 1 2 2                                                  |     |          |

Vehicle Specification has been corrected to the proper vehicle. Click on "Yes" to accept change.

| 5 |                                                       |  |
|---|-------------------------------------------------------|--|
|   | Establish as internet connection than unlist fication |  |
|   |                                                       |  |
|   |                                                       |  |
|   |                                                       |  |
|   |                                                       |  |
|   | Confirm                                               |  |

Select "Confirm" and proceed through rest of programming operation.

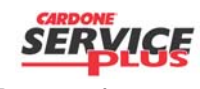

Section C5 Page 5 of 6

| Subject:             |                    | Doc. #      | C5 |
|----------------------|--------------------|-------------|----|
| Orig. Date: 12/12/99 | Rev. Date: 7/29/10 | Rev. Level: | 2  |

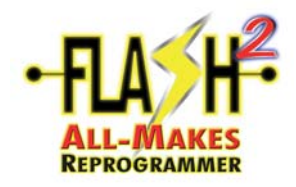

## THIS PAGE LEFT INTENTIALLY BLANK

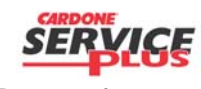

Section C5 Page 6 of 6

| Subject:             |                    | Doc. #      | C5 |
|----------------------|--------------------|-------------|----|
| Orig. Date: 12/12/99 | Rev. Date: 7/29/10 | Rev. Level: | 2  |